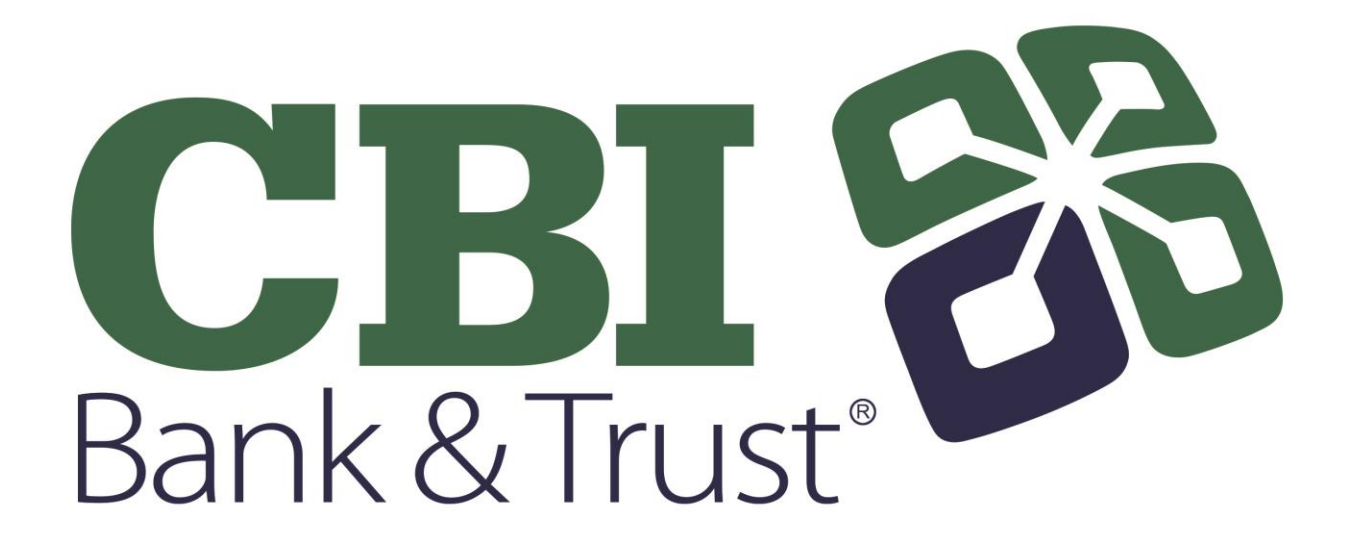

# **Commercial Cash Management Customer Experience**

Online Banking Training Guide

1

| Login Process                               | 3   |
|---------------------------------------------|-----|
| Logging On for the First Time               | 3   |
| Subsequent Logins                           | 5   |
| Company Administrator Activities            | 6   |
| Creating New Cash Users                     | 6   |
| Resetting Cash User Password                | 9   |
| Modifying Cash User Permissions             | 10  |
| Deleting a Cash User                        | 10  |
| ACH                                         | 11  |
| Creating a Batch                            | 11  |
| NACHA File Upload                           | 11  |
| Manual Creation                             | 13  |
| Import Option                               | 16  |
| Establishing Import Layout                  | 16  |
| Importing Transactions to a New Batch       | 18  |
| Importing Transactions to an Existing Batch | 19  |
| Initiating a Batch                          | 20  |
| One-Time Batch                              | 20  |
| Recurring Batch                             | 22  |
| Batch Approval                              | 23  |
| Prenote Transactions                        | 25  |
| Downloading a Batch                         | 27  |
| Copying a Batch                             | 29  |
| Deleting a Batch                            | 30  |
| ACH History                                 | 31  |
| Search                                      | 32  |
| Reporting                                   | 33  |
| Prior Day Summary                           | 33  |
| Current Day Summary                         | 34  |
| Prior Day Detail                            | 34  |
| Activity Report                             | 35  |
| Summary Report                              | 37  |
| Saved Report                                | 38  |
| Settings                                    | 39  |
| Personal                                    | 39  |
| Account                                     | .40 |
| Display                                     | 40  |
| Alerts                                      | 40  |
| Event Alerts                                | 41  |
| Balance Alerts                              | 41  |
| Item Alerts                                 | 42  |
| Personal Alerts                             | 42  |
| Message Center                              | .43 |
| Sending New Message                         | 43  |
| Security Question Challenge Process         | .44 |
| BIOCKED USER                                | 44  |
| Frequently Asked Questions                  | 45  |

# Login Process

# Logging On for the First Time

**Note:** The email mentioned is for any User that is set up after November 13, 2017. Users set up prior to Thursday, November 9, 2017 will log in with their existing User ID and the last 4 of the Company's TIN.

Cash users that have never logged on to access NetTeller's cash management features must take the following steps to create their cash management credentials and log on.

- 1. Select the single sign-on (SSO) enrollment link within the bank's SSO setup email.

If the link has expired, due to seven calendar days passing or a subsequent email invalidating the selected link, you receive the following message on the Activate Account screen: Your enrollment link has expired. Please contact your financial institution for assistance.

The Activate Account screen appears.

2. Create your NetTeller ID and password, and then select **Continue**.

| Create your new NatTaller credentialr |                                                                                                  |
|---------------------------------------|--------------------------------------------------------------------------------------------------|
| create your new recreater createrials |                                                                                                  |
| NetTeller ID                          |                                                                                                  |
| NetTeller Password                    |                                                                                                  |
|                                       |                                                                                                  |
| Confirm NetTeller Password            |                                                                                                  |
|                                       | Continue                                                                                         |
|                                       | Create your new NetTeller credentials NetTeller ID NetTeller Password Confirm NetTeller Password |

- 3. Review the terms and conditions.
- 4. Select I agree, and then select Accept to proceed.
- 5. Select a watermark image, and then select Submit.

| Please verify your personal image! |                                                                                                    |
|------------------------------------|----------------------------------------------------------------------------------------------------|
|                                    | Each time you log in please verify that the image on the left is the one you<br>selected as your Personal Identification image.                                         |
|                                    | If you have not set up your Personal Identification Image, a random image will<br>appear and you will be prompted to select a new one when you log in.<br>Personal Icon |
|                                    | Current Image Click to Select or Change your Image                                                                                                    |
|                                    |                                                                                                    |
|                                    | <<< Prev Next >>>                                                                                                    |
|                                    | Cancel Submit                                                                                                    |

This image appears at all future logons and on all pages in Online Banking.

- 6. Select **Continue** on the Security Features screen.
- 7. Select a question from each drop-down field, and then input an answer.

| Verification Questions (required) |                                                                                                    |                    |
|-----------------------------------|----------------------------------------------------------------------------------------------------|--------------------|
|                                   | From now on we will monitor your use pattern and if we suspect it is not<br>logging in we will ask you to answer a few verification questions. Please to<br>moment to select one question from each of the three drop-down menus<br>Answers are not case sensitive.           | you<br>ake a<br>s. |
| Question One:                     | What is your spouse's middle name?                                                                                                    | *                  |
| Answer:                           | Jane                                                                                                    |                    |
| Question Two:                     | What was the name of your first pet?                                                                                                    | *                  |
| Answer:                           | Buddy                                                                                                    |                    |
| Question Three:                   | Select Question                                                                                                    | ×                  |
| Answer;                           | Select Question<br>What is the first name of the youngest of your siblings?<br>What was the make of your first car?<br>What is your youngest sibling's nickname?<br>Which tathe did you first visit (outside the one you were born in)?<br>What is your father's middle name? |                    |
| <b>*</b>                          | In which city did you meet your spouse?<br>Which high school did your spouse attend?<br>When is your father's birthday (MA/DD)?<br>What is the first name of your mother's youngest sibling?<br>In which city was your grandmother born (father's mother)?                    |                    |

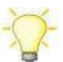

Answers are not case-sensitive.

8. Select Submit, and then select Confirm on the Settings Modification (Optional) screen.

| Settings Modification (optional) |                                                                                                    |
|----------------------------------|----------------------------------------------------------------------------------------------------|
| If you wou<br>please do          | Id like to change the verification information you previously selected,<br>so. It is not required that you change your information, |
| Question One:                    | What is your spouse's middle name?                                                                                                  |
| Answer:                          | Jane                                                                                                    |
| Question Two:                    | What was the name of your first pet?                                                                                                |
| Answer:                          | Buddy                                                                                                    |
| Question Three:                  | In which city did you meet your spouse?                                                                                             |
| Answer:                          | Anytown                                                                                                    |
|                                  | Edit                                                                                                    |

If needed, **Edit** the answer before selecting **Confirm**. Once you select **Confirm**, you cannot modify questions and answers.

9. Enter or verify the email address on file, and then click **Submit**.

| Enter/Update Email Address: |                     |          |
|-----------------------------|---------------------|----------|
| Email address on file:      | janedoe@company.com |          |
|                             |                     | Submit 💭 |

This is the company email address listed at the Company level. Only cash users with Full Admin rights will see this step.

∕!∖

## 10. Subsequent Logins

1. Enter the Single Sign-On ID you created at first login.

| Login to Online Banking 🕜                                                                        | Enroll Now Test Browser<br>Home |
|--------------------------------------------------------------------------------------------------|---------------------------------|
| Welcome to Online Banking                                                                        |                                 |
| Click the links below for helpful information*<br>Supported Browsers   Tips for Preventing Fraud |                                 |
| Online Banking ID: jdoecm Submit                                                                 |                                 |

2. Enter your Single Sign-On password.

| Login to Online Banking 🕜 | Enroll Now Test Browser<br>Home                                                                                                    |
|---------------------------|----------------------------------------------------------------------------------------------------|
|                           | Please verify your personal image!<br>Each time you log in please verify that<br>the image on the left is the one you<br>selected as your Personal<br>Identification Image.<br>If you have not set up your Personal<br>Identification Image, a random image<br>will appear and you will be prompted<br>to select a new one when you log in. |
| Online Banking ID:        | jdoecm                                                                                                    |
| Online Banking Password:  |                                                                                                    |
|                           | Reset Password<br>Submit                                                                                                    |

# **Company Administrator Activities**

## Creating New Cash Users

- 1. Navigate to Cash Management > Users, and then select New CM User.
- 2. Complete user information, limits, and ACH permissions.

User Name: Name of cash user.

E-mail Address: User's email address. May only be modified by a full administrator.

#### Administration

No: Cannot create or edit cash users. Cannot change NetTeller settings.

**Yes**: Full administrative rights. Can create/edit cash users, change Company email address, account pseudo names, and enroll in ESI and mobile banking.

**Partial**: Change Company email address, change account pseudo names and enroll in mobile banking. Cannot create/edit cash users or enroll in ESI.

View: View-only authority. Cannot change any NetTeller settings or users.

Wire Password: LEAVE BLANK - Not used

View Position/Activity Report: Allow user to view and print prior day activity.

Hold User: If selected, user will not be able to log into NetTeller.

**Access Times**: Time of day when cash user can log into NetTeller. Access times control login only; this will not end an established session.

Please note: Not all services shown are available.

| Daily ACH Limit \$50,000.00           |                  |           | Per Wire Limit                  |      | \$1,000          | .00 |
|---------------------------------------|------------------|-----------|---------------------------------|------|------------------|-----|
| Transfer Limit                        | \$999,999,999.99 |           | Daily Wire Limit                |      | \$10,000         | .00 |
| Dual Wire Control                     |                  |           | Dual Wire Control Limit         |      |                  | .00 |
| <ul> <li>Display / Downlog</li> </ul> | ad ACH           | Vork with | h ACH                           | ✓ In | port Transaction |     |
| Full ACH Control                      |                  | Quick Edi | t ACH Only 📃 Update Transaction |      |                  |     |
| Initiate ACH Edit Rec                 |                  |           | rring ACH                       | 🗹 Up | oload ACH        |     |
| - minutere Avenn                      |                  |           |                                 |      |                  |     |

Daily ACH Limit: Maximum amount user can initiate per day.

Transfer Limit: Maximum amount user can transfer between accounts per transfer.

**Display/Download ACH**: View batch details and download batch to .PDF or NACHA format.

**Full ACH Control**: If selected, allows cash user to take multiple actions within a batch without requiring action from a second cash user. If deselected, dual control is required.

Initiate ACH: Send batch to financial institution for processing.

**Initiate Same Day ACH**: Allows users to initiate same day ACH batches through NetTeller.

Work with ACH: Create/edit ACH batches and transactions.

**Edit Recurring ACH**: Able to set up a batch to initiate based on a selected frequency and modify that frequency.

**Upload ACH**: Upload NACHA files into NetTeller.

**Delete ACH**: Remove ACH batch from NetTeller.

**Quick Edit ACH Only**: Access to change amount and addenda information for batch transactions.

**Update Transaction**: Upload transaction file into NetTeller to change dollar amount only for matching transactions. Update will not create new transactions.

**Restricted Batch Access:** Allows cash user to flag a batch as restricted and view/work with restricted batches. Any additional cash user with restricted batch access would have access to all restricted batches.

The new cash user is placed in a **Pending Approval** status.

Once the Bank approves the new user, the user is sent the single sign-on (SSO) setup email. The user follows the prompts within the email to establish their logon credentials.

| Cash User Setting | ?                   |                        |                         |
|-------------------|---------------------|------------------------|-------------------------|
|                   | User: Test000001    |                        |                         |
|                   | Transaction Inquiry | Define Non-Rep Wire    | Upload Positive Pay     |
|                   | Statement Inquiry   | Edit Non-Rep Wires     | Nork Positive Pay Items |
|                   | Current Day Balance | Define Rer Wires       | Downerd ARP File        |
|                   | Prior Day Balance   | Edit Rey Wires         | Upbad AR                |
|                   | Stop Inquiry        | Define Recurring Wires | Work ARP Iten's         |
|                   | Stop Additions      | Exit Recurring Vires   | ✓ Transfers             |
|                   |                     | ransmit Wires          | Order Checks            |
|                   |                     |                        | Bill Payment            |
|                   |                     |                        | ☑ View Rates            |
|                   |                     |                        | ES ES                   |
|                   |                     |                        |                         |
|                   |                     |                        |                         |
|                   | Select Accounts 🕜   |                        |                         |
|                   | Select All          |                        |                         |
|                   | Inventory           | CK 073                 | ✓ Payroll               |
|                   | CK 905              | CK 352                 | Business                |

3. Complete additional settings and account selection.

Transaction Inquiry: View list of transactions.

Statement Inquiry: View available NetTeller statements.

Current Day Balance: View current balance and activity totals.

Prior Day Balance: View balance and activity totals as of previous business day.

**Stop Inquiry**: View information on existing stop payments.

Stop Additions: Enter new stop payments.

Bill Pay: Access bill pay module.

ES: Enroll/un-enroll accounts in ES product.

Transfers: Move money between accounts.

Order Checks: Reorder checks if financial institution has functionality enabled.

**Transaction Reports – Activity, Summary, Saved**: Select which transactional reports the user can access.

Select Accounts: Choose accounts that cash user will have access to.

4. Complete cash user permissions and limits at the account level.

| Cash User Settings ? |                  |                         |                |                |
|----------------------|------------------|-------------------------|----------------|----------------|
|                      | User:            | jdoe                    |                |                |
| View Acc             | ess For Account: | СК 073                  | •              |                |
| Per Wire Limit       | \$100,000        | .00 Daily Wire Limit    | \$100,000      | .00            |
| Dual Wire Control    | •                | Dual Wire Control Limit | \$0            | .00            |
| Transaction Inquiry  | •                | Define Non-Rep Wires    | Upload ARP     | File           |
| Statement Inquiry    |                  | Edit Non-Rep Wires      | Work ARP It    | ems            |
| Current Day Balance  |                  | Define Rep Wires        | Download A     | RP File        |
| 🖉 Prior Day Balance  |                  | Edit Rep Wires          | 🖉 Transfer To  |                |
| 🕑 Stop Inquiry       | •                | Define Recurring Wires  | 🕑 Transfer Fro | om             |
| ✓ Stop Additions     | st.              | Edit Recurring Wires    | View Electro   | onic Documents |
| 🔲 Bill Pay           | \$               | Transmit Wires          | 🕑 View Transf  | ers            |
| Work ACH Exceptions  |                  |                         | Order Check    | ks             |
|                      |                  |                         |                |                |
|                      |                  |                         | Submit         | Cancel         |

View Access for Account: Select the account to work with.

Edit Wire Controls: Modify default wires settings for the account.

Edit Access Rights: Modify default access rights for the account.

### **Resetting Cash User Password**

- 1. Navigate to Cash Management > Users.
- 2. Select User Settings from the Select drop-down menu.
- 3. Enter the new password, and then select Submit.

## Modifying Cash User Permissions

- 1. Navigate to **Cash Management > Users**.
- 2. From the **Select** drop-down menu, choose the option that correlates with the change needed.

User Settings: Controls password, limits, and ACH permissions.

Default Settings: Controls account activity permissions and account access.

Account Settings: If enabled, controls account activity permissions and limits at the account level.

- 3. Modify the needed field, and then click **Submit**.
- 4. Depending on the change made, the cash user may show in a Pending Approval status. Contact the bank to approve the user.

### Deleting a Cash User

- 1. Navigate to **Cash Management > Users**.
- 2. Select **Delete** from the **Select** drop-down menu.
- 3. Click **Delete**.

# ACH

The ACH module allows you to pay or collect money from individuals or companies. You may need ACH capabilities to send a payroll file or collect monthly dues from your customers. ACH abilities depend on your agreement with the bank.

ACH batches serve as a template, allowing you to use the batch on multiple occasions. Once the batch has been created, you initiate the batch to send the information to the bank. The bank then originates the file.

# Creating a Batch

There are a few ways a batch can be created. If you have software able to create NACHA formatted files, you can simply upload the batch. If not, you may use the manual feature and enter the information. You can also import, a file which uses a combination of upload and manual.

### NACHA File Upload

Various accounting software programs are able to create a NACHA formatted file. If you possess this software, you can upload those files to NetTeller. Before uploading to NetTeller, the file must be saved to your computer.

1. Select Upload.

| ▲ Online Banking | 🏙<br>iPay                                                                | ズ<br>Cash Manager | eStatements     | X<br>Options  | My Finance |        |            |                |                        |                          |       |
|------------------|--------------------------------------------------------------------------|-------------------|-----------------|---------------|------------|--------|------------|----------------|------------------------|--------------------------|-------|
| ACH Wire         | s ARP                                                                    | Users Repor       | ting File Statu | s             |            |        |            |                |                        |                          |       |
| Batch List       | Upload Tax                                                               | Payment Im        | port Layout H   | istory Search |            |        |            |                |                        |                          |       |
|                  |                                                                          |                   |                 |               |            |        |            | Toll Free Help | 800.000.0000 • 12345 ! | Main St. • Monett, MO (  | 55708 |
|                  | Batches initiated after 4:00 pm will be processed the next business day. |                   |                 |               |            |        |            |                |                        |                          |       |
| ACH Batch List   | 0                                                                        |                   |                 |               |            |        |            |                | Total Batches <b>7</b> | View <u>10   20   50</u> | 100   |
| Create a ne      | ew batch for: Sel                                                        | ect Company       | v               |               |            |        |            |                |                        |                          |       |
| Sta              | tus Batch Nan                                                            | пе∆ Туре          | Company         | Process Date  |            | Debit  | Credit     | Recurring      | Scheduled Date         |                          |       |
| Re               | ady Bonus_20                                                             | 16 PPD            | TRAIN O         |               |            | \$0.00 | \$4,500.00 | None           |                        | Select option            | •     |

2. Click **Browse** to locate the file.

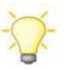

Using files with .txt file extension is recommended.

3. Click Upload.

| Upload ACH File | 0 |                                                                                                    |                                               |  |
|-----------------|---|----------------------------------------------------------------------------------------------------|-----------------------------------------------|--|
|                 |   | Enter the name of the file you wish to upload (some browsers will pr<br>Browse button to help you find the file). Click the <b>Upload</b> button. If y<br>consistently having trouble uploading your ACH file, you may want to<br>uploading method by clicking <u>here</u> . | ovide a<br>you are<br>o try another<br>Upload |  |
|                 |   | NOTE: Maximum upload file size is 5 MB.                                                                                                    |                                               |  |

- 4. Once uploaded, the batch appears on the batch listing page. A generic batch name generates based on a sequence number.
- 5. Modify the batch name by selecting **Edit** from the drop-down menu.

| ACH Bat | ch List 🕜            | )                   |       |                      |              |            |            |           | Total Batches 8 | View <u>10</u>   <u>20</u>   <u>50</u> | 100 |
|---------|----------------------|---------------------|-------|----------------------|--------------|------------|------------|-----------|-----------------|----------------------------------------|-----|
| Crea    | ate a new bat        | ch for: Select Com  | npany | •                    |              |            |            |           |                 |                                        |     |
|         | Status               | Batch Name $\nabla$ | Туре  | Company              | Process Date | Debit      | Credit     | Recurring | Scheduled Date  |                                        |     |
|         | Uploaded             | 0000052             | PPD   | Chihuahua Rescue     |              | \$1,650.00 | \$1,650.00 | None      |                 | Select option                          | •   |
|         | Ready                | Payroll_2016        | PPD   | TRAIN O              | 03/01/2016   | \$0.00     | \$4,500.00 | None      |                 | Select option                          | •   |
|         | Ready                | May Payroll         | PPD   | Chihuahua Rescue     | 09/16/2014   | \$1,650.00 | \$1,650.00 | None      |                 | Select option                          | •   |
|         | an a <b>lam</b> ha w | - Il-langestane     |       | n Chiku alawa Bosone | 0041662014   |            |            |           |                 | Edact estions                          |     |

### **Manual Creation**

Batch information can be entered directly into NetTeller. You will first create a batch header and then add any needed transactions.

- 1. From the main ACH page, select the company for which the batch is being created from the **Create a New Batch for** drop-down menu.
- 2. Enter batch header information.

| New Batch 🕜        |              |                     |                                       |
|--------------------|--------------|---------------------|---------------------------------------|
| Batch Name         | HrlyPyrl2016 | SEC Code            | PPD - Prearranged Payments and Deposi |
| Company            | Trainer Co.  | Company ld *        | 7151515151                            |
| Discretionary Data | PAYROLL      | Entry Description * | PAYROLL                               |
|                    |              | Restrict Batch      |                                       |
|                    |              |                     | Cancel                                |

Batch Name: Distinguishes batch for benefit of customer.

**SEC Code**: Type of ACH batch.

**Company**: Company for which batch is being created for. Pre-fills based on previous step.

**Company ID:** Identification number for ACH company. Usually Tax ID number of company.

**Discretionary Data**: Purpose of ACH batch for benefit of customer and financial institution.

Entry Description: Purpose of ACH batch that displays to recipient.

**Restrict Batch**: Prevents cash users without Restricted Batch Access from viewing/working with batch.

3. Complete transaction information.

| Add Transaction |                          |                            |                             |                                          |     |  |  |  |  |  |
|-----------------|--------------------------|----------------------------|-----------------------------|------------------------------------------|-----|--|--|--|--|--|
| Tra             | Transaction Information: |                            |                             |                                          |     |  |  |  |  |  |
|                 | Name *                   | John Doe                   | Addenda Type                | 00-No Addenda Information                | •   |  |  |  |  |  |
|                 | ID Number                | D1234                      | Addenda                     |                                          |     |  |  |  |  |  |
|                 | Amount *                 | 1500 . 00                  |                             |                                          |     |  |  |  |  |  |
|                 | Prenote                  | Creates a separate         | e \$0 record of this entry. |                                          |     |  |  |  |  |  |
| Reco            | eiving Financial Ins     | stitution Information:     |                             |                                          |     |  |  |  |  |  |
|                 | Routing *                | 011400178 Search for ABA # | Account Type                | Checking                                 | •   |  |  |  |  |  |
|                 | Account Number *         | 12345678                   | Transaction Type            | 🔘 Debit 🖲 Credit                         |     |  |  |  |  |  |
|                 |                          |                            | Status                      | <ul> <li>Active</li> <li>Hold</li> </ul> |     |  |  |  |  |  |
|                 |                          | Quick Add Add              | Multiple Import Tra         | ansaction Cancel Subn                    | nit |  |  |  |  |  |

Name: Recipient of transaction.

ID Number: Identification of recipient (employee number, etc.).

Amount: Dollar amount of transaction.

**Prenote**: Click this box to have system generate a separate prenote batch. Prenote batch contains all transactions in the batch marked as prenote.

Addenda Type: If adding addenda to transaction, select correct type.

Addenda: Enter addenda information if needed.

**Routing**: Enter receiving financial institution's routing number. Search option is available.

Account Number: Enter recipient's account number.

Account Type: Select type of receiving account.

Transaction Type: Select whether transaction is a credit or debit.

Status: Select Active to include transaction in batch or Hold to omit it from processing.

#### **Quick Add**

Saves transaction information and screen refreshes to allow for entry of another transaction.

#### Add Multiple

Directs to screen allowing user to enter up to 15 transactions at one time. See Add Multiple Transactions

#### **Import Transaction**

Directs to new screen allowing user to upload a transaction file. See Importing Transactions

Add Multiple Transactions is a quick way to create transactions. It allows up to 15 records to be added at a time.

Enter name, ID number, ABA, account number, checking or savings designation, amount, and debit or credit designation. If needed, add addenda information.

| Multi-T | ransaction Entry / Hrly | yPyrl2016 🕜                            |           |           |         |                               |                |
|---------|-------------------------|----------------------------------------|-----------|-----------|---------|-------------------------------|----------------|
|         |                         |                                        |           |           | Prenote | Creates a separate \$0 record | for each entry |
|         | Name                    | ID #                                   | Routing # | Account # | Chk Sav | Amount                        | DR CR          |
| 1       | A Smith                 | S9876                                  | 082901855 | 654321    | • •     | 1200 . 00                     | 0 •            |
|         | Addenda:                |                                        |           |           |         |                               |                |
| 2       | B Jones                 | J5678                                  | 082901855 | 9876543   | • •     | 1700 . 00                     | •              |
|         | Addenda:                |                                        |           |           |         |                               |                |
| 3       |                         |                                        |           |           | •       |                               | •              |
|         | Addenda:                |                                        |           |           |         |                               |                |
| 4       |                         |                                        |           |           | • •     |                               | •              |
|         | Addenda:                | ~~~~~~~~~~~~~~~~~~~~~~~~~~~~~~~~~~~~~~ |           |           |         |                               |                |

### **Import Option**

The import feature gives you more flexibility with upload. Import uses a combination of upload and manual entry. The batch header information is manually entered and then transactions are imported from a file. CSV, fixed position, and tab-delimited file types can be imported into NetTeller. The file only contains transactions – no header or trailer information.

#### Establishing Import Layout

Unlike NACHA formatted files, which have a standard format, information within CSV, fixed position, and tab-delimited files can vary. Before importing transactions, define where information is located within your file.

- 1. Select Import Layout.
- 2. Select the type of file being imported (CSV, fixed position, tab-delimited).
- 3. Define where information is located within the file.

If the **Transaction Code** is not known, use **Account Type** and **Transaction Type**. Enter how the **Account Type** and **Transaction Type** are defined in the file. **CSV / Delimited (example)** 

| CSV File Layout                                      |               |        |        |                           |                          |        |                 |             |  |  |
|------------------------------------------------------|---------------|--------|--------|---------------------------|--------------------------|--------|-----------------|-------------|--|--|
| Select Upload Format to Create/Edit: CSV File Layout |               |        |        |                           |                          |        |                 |             |  |  |
|                                                      | Name:         | 1      | •      |                           | Account Number:          | 4      | <b>v</b>        |             |  |  |
| D                                                    | Number:       | 2      | •      |                           | Amount:                  | 5      | •               |             |  |  |
| Routing                                              | Number:       | 3      | •      | * Transaction Code:       |                          |        |                 |             |  |  |
| 1*                                                   | Note: If your | file d | oes ni | ot contain Transaction Co | les, the following field | ls are | required:       |             |  |  |
| Account Type: 6                                      | •             |        |        | Checking Equals:          | С                        |        | Savings Equals: | S           |  |  |
| Transaction Type: 7                                  | •             |        |        | Debit Equals:             | DR                       |        | Credit Equals:  | CR          |  |  |
|                                                      |               |        |        |                           |                          | (      | Save            | eset Cancel |  |  |

### **Fixed Position (example)**

| Fixed Position File Layout |               |                |                        |                           |                  |              |
|----------------------------|---------------|----------------|------------------------|---------------------------|------------------|--------------|
|                            | Select U      | pload Form     | at to Create/Edit:     | Fixed Position File Layou | t 💌              |              |
|                            |               | Begin          | End                    |                           | Begin End        |              |
|                            | Name:         | 1              | 30                     | Account Number:           | 37 47            |              |
|                            | ID Number:    | 31             | 36                     | Amount:                   | 57 67            |              |
| Rout                       | ting Number:  | 48             | 56                     | * Transaction Code:       |                  |              |
|                            | *Note: If you | ır file does n | ot contain Transaction | Codes, the following fiel | ds are required: |              |
|                            | Begin         | End            |                        |                           |                  |              |
| Account Type:              | 68            | 68             | Checking Equa          | als: C                    | Savings Equals:  | S            |
| Transaction Type:          | 69            | 70             | Debit Equa             | als: DR                   | Credit Equals:   | CR           |
|                            |               |                |                        |                           | Save             | Reset Cancel |

Importing Transactions to a New Batch

- 1. From the main ACH page, select the company for which the batch is being created from the **Create a New Batch for** drop-down menu.
- 2. Enter batch header information.
- 3. Select Import Record.

| CSV File Layout                                                                                                    |        |   |  |  |             |                  |         |                                   |         |  |
|----------------------------------------------------------------------------------------------------|--------|---|--|--|-------------|------------------|---------|-----------------------------------|---------|--|
| Select Upload Format to Create/Edit: CSV File Layout 💌                                                                                                    |        |   |  |  |             |                  |         |                                   |         |  |
| Name: 1   1 Account Number:   4   ID Number:   2   Amount:   5   Routing Number:   3   * Transaction Code:   *Note: If your file does not contain Transaction Codes, the following fields are required: |        |   |  |  |             |                  |         |                                   |         |  |
| Account Type:<br>Transaction Type:                                                                                                    | 6<br>7 | • |  |  | Checking Ec | quals:<br>quals: | C<br>DR | Savings Equals:<br>Credit Equals: | S<br>CR |  |
|                                                                                                    |        |   |  |  |             |                  |         | Save                              | eset    |  |

- 4. Select the file type and browse for the file.
- 5. Click **Import**.

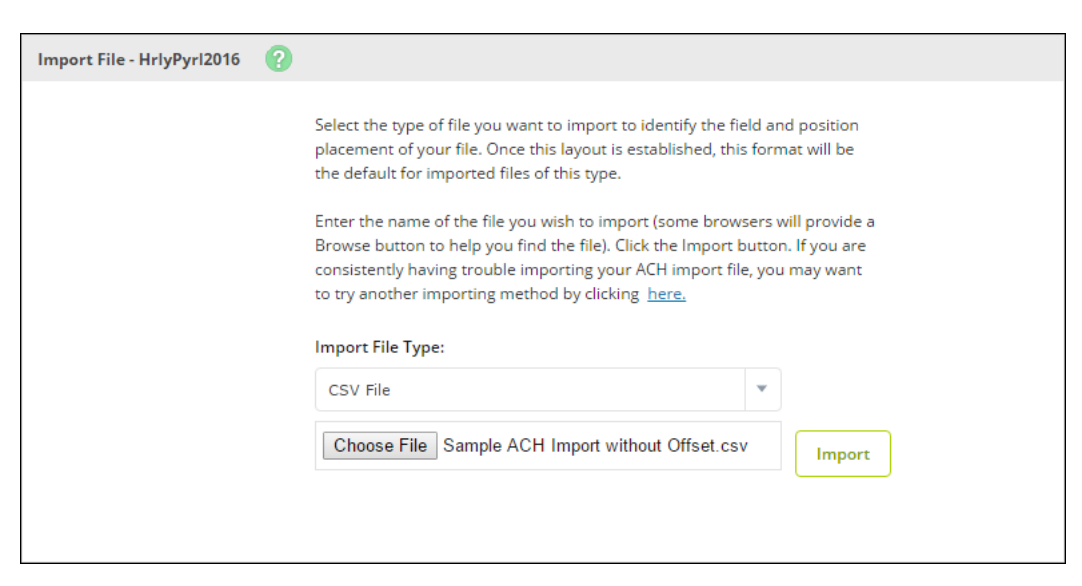

6. Once in an **Uploaded** status, the batch appears on the batch listing page.

Importing Transactions to an Existing Batch

1. Select **Import** from the **Select Option** drop-down menu.

| Batch   | h List 🕜     |                    |       |                  |              |                  |             |           | Total Batches <b>3</b> | View <u>10   20   50</u>          |
|---------|--------------|--------------------|-------|------------------|--------------|------------------|-------------|-----------|------------------------|-----------------------------------|
| Creat   | te a new bat | tch for: Select Co | mpany | v                |              |                  |             |           |                        |                                   |
|         | Status       | Batch Name △       | Туре  | Company          | Process Date | Debit            | Credit      | Recurring | Scheduled Date         |                                   |
|         | Ready        | Payroll_2016       | PPD   | TRAIN O          | 03/01/2016   | \$0.00           | \$4,500.00  | None      |                        | Select option                     |
|         | Ready        | January Payroll    | PPD   | Chihuahua Rescue | 09/16/2014   | \$1,650.00       | \$1,650.00  | None      |                        | Select option<br>View<br>Download |
|         | Ready        | HrlyPyrl2016       | PPD   | Trainer Co.      |              | \$0.00           | \$5,400.00  | None      |                        | Edit<br>Quick Edit<br>Copy        |
|         |              |                    |       |                  |              | Total \$1,650.00 | \$11,550.00 |           |                        | Import<br>Delete                  |
| elect A | di           |                    |       |                  |              |                  |             |           | Delete Selected        | Initiate                          |

- 2. Select the file type and browse for the file.
- 3. Click **Import**.

| Import File - HrlyPyrl2016 | 0                                                                                                    |  |
|----------------------------|----------------------------------------------------------------------------------------------------|--|
|                            | Select the type of file you want to import to identify the field and position<br>placement of your file. Once this layout is established, this format will be<br>the default for imported files of this type.<br>Enter the name of the file you wish to import (some browsers will provide a<br>Browse button to help you find the file). Click the Import button. If you are<br>consistently having trouble importing your ACH import file, you may want<br>to try another importing method by clicking <u>here</u> . |  |
|                            | Import File Type:                                                                                                    |  |
|                            | CSV File                                                                                                    |  |
|                            | Choose File Sample ACH Import without Offset.csv Import                                                                                                    |  |
|                            |                                                                                                    |  |

4. Once in an **Uploaded** status, the transactions appear in the batch.

# Initiating a Batch

### One-Time Batch

A single one-time batch can be initiated using the drop-down menu.

- 1. Select **Initiate** from the drop-down menu on the batch listing page.
- 2. Select the effective date (only available dates display).
- 3. If necessary, select the account to use as the offset transaction.
- 4. Click Initiate.

| Initiate Batch 🕜             |                                                                                               |                                                               | Total Transactions 4               | View <u>10</u>   <u>20</u>   <b>50</b> | <u>100   Ali  </u> | <u>Search</u> |
|------------------------------|-----------------------------------------------------------------------------------------------|---------------------------------------------------------------|------------------------------------|----------------------------------------|--------------------|---------------|
| Batch<br>Coi<br>Discretionar | Name: HrlyPyrl2016<br>npany: Trainer Co.<br>y Data: PAYROLL                                   | SEC Code<br>Company Id<br>Entry Description<br>Restrict Batch | : PPD<br>: 7151515151<br>: PAYROLL |                                        |                    |               |
| Name                         | ID Numbe                                                                                      | er △ Account                                                  | Routing                            | Amount                                 | CR/DR              | Held          |
| C Adams                      | C7890                                                                                         | 45678                                                         | 082901855                          | \$1,000.00                             | CR                 |               |
| John Doe                     | D1234                                                                                         | 12345678                                                      | 011400178                          | \$1,500.00                             | CR                 |               |
| B Jones                      | J5678                                                                                         | 9876543                                                       | 082901855                          | \$1,700.00                             | CR                 |               |
| A Smith                      | \$9876                                                                                        | 654321                                                        | 082901855                          | \$1,200.00                             | CR                 |               |
|                              |                                                                                               |                                                               | Total                              | Debits: \$0.00 Tota                    | al Credits: \$     | \$5,400.00    |
| Reset                        | Select Effective Date:<br>Select Offset Account:<br>amounts to \$0.00 after processing batch: | Thursday, May 26, 2016<br>CK 1102 V<br>Cancel                 | ▼<br>Initiate                      |                                        |                    |               |

Multiple one-time batches can be initiated at the same time.

5. From the batch list page, select multiple batches, and then click Initiate Selected.

| AC | H Batc   | h List 🕜     |                         |      |                  |              |                  |                 | View <u>10</u>   <u>20</u>   <u>50</u> | 100 |
|----|----------|--------------|-------------------------|------|------------------|--------------|------------------|-----------------|----------------------------------------|-----|
|    | Creat    | te a new bat | tch for: Select Company | -    |                  |              |                  |                 |                                        |     |
|    |          | Status       | Batch Name 🛆            | Туре | Company          | Process Date | Debit            | Credit          |                                        |     |
|    |          | Ready        | HrlyPyrl2016            | PPD  | Trainer Co.      |              | \$0.00           | \$5,400.00      | Select option                          | •   |
|    |          | Ready        | January Payroll         | PPD  | Chihuahua Rescue | 09/16/2014   | \$1,650.00       | \$1,650.00      | Select option                          | •   |
|    |          | Ready        | Payroll_2016            | PPD  | TRAIN O          | 03/01/2016   | \$0.00           | \$4,500.00      | Select option                          | •   |
|    |          |              |                         |      |                  |              | Total \$1,650.00 | \$11,550.00     |                                        |     |
|    | Select A | AII          |                         |      |                  |              |                  | Delete Selected | Initiate Select                        | ed  |

6. Select the desired effective date and offset account (if necessary) for each batch.

If desired, the same effective date can be applied to all batches.

### 7. Click Initiate.

| Quick Initiate       | 2                                                             |             |                |        |            |                                            |           |                |        |
|----------------------|---------------------------------------------------------------|-------------|----------------|--------|------------|--------------------------------------------|-----------|----------------|--------|
|                      |                                                               |             |                |        |            | Apply Effective Date to all Batch records? | Select Da | ete 👻          |        |
| Batch                | Туре                                                          | CompanyName | Reset Records* | Debit  | Credit     | Effective Date                             |           | Offset Account |        |
| HrlyPyrl2016         | PPD                                                           | Trainer Co. |                | \$0.00 | \$5,400.00 | Thursday, May 26, 2016                     | -         | CK 1102        | •      |
| Payroll_2016         | PPD                                                           | TRAIN O     |                | \$0.00 | \$4,500.00 | Monday, June 6, 2016                       | ~         | xxxxxxxx4567 [ | •      |
| * Reset amounts to s | * Reset amounts to \$0.00 after processing batch Total \$0.00 |             |                |        |            |                                            |           |                |        |
|                      |                                                               |             |                |        |            |                                            |           | Initiate       | Cancel |

### **Recurring Batch**

An ACH batch can be set to initiate and process based on a selected frequency. Frequency options include weekly, bi-weekly, monthly, semi-monthly, quarterly, annually, and semi-annually.

- 1. From the batch list page, select **Initiate** from the drop-down menu for the desired batch.
- 2. Select frequency, start date, expiration date, and offset account (if necessary).
- 3. Click Initiate.

| Initiate Batch 🕜 |                                                                             |                        |                                                                  | Total Transactions 4        | View <u>10</u>   <u>20</u>   <b>50</b> | <u>100   All   Search</u> |
|------------------|-----------------------------------------------------------------------------|------------------------|------------------------------------------------------------------|-----------------------------|----------------------------------------|---------------------------|
|                  | Batch Name: Payroll_2016<br>Company: TRAIN O<br>Discretionary Data: PAYROLL |                        | SEC Code:<br>Company Id:<br>Entry Description:<br>Restrict Batch | PPD<br>123456789<br>PAYROLL |                                        |                           |
| Name             |                                                                             | ID Number △            | Account                                                          | Routing                     | Amount                                 | CR/DR Held                |
| S Cane           |                                                                             | C9878                  | 123456                                                           | 082901855                   | \$1,750.00                             | CR                        |
| John Doe         |                                                                             | D1234                  | 12345678                                                         | 082901855                   | \$1,500.00                             | CR                        |
| Jane Doe         |                                                                             | D9876                  | 54321                                                            | 082901855                   | \$1,500.00                             | CR                        |
| Mary Smith       |                                                                             | \$3456                 | 4567890                                                          | 082901855                   | \$1,500.00                             | CR                        |
|                  |                                                                             |                        |                                                                  | Total D                     | ebits: \$0.00 Tota                     | al Credits: \$6,250.00    |
|                  | Select Effect                                                               | ive Date: Select Date  |                                                                  | •                           |                                        |                           |
|                  | Fr                                                                          | equency: Monthly       | Initiate on last pro                                             | cessing day of the month    |                                        |                           |
|                  | St                                                                          | art Date: * 06/15/2016 | 23                                                               |                             |                                        |                           |
|                  | Expirat                                                                     | ion Date: * 02/15/2017 | 23 🔲 This pa                                                     | ayment has no expiration    | date.                                  |                           |
|                  | Select Offset                                                               | Account: XXXXXXXXXX    | xxx4567 D 🔻                                                      |                             |                                        |                           |
|                  | Reset amounts to \$0.00 after processi                                      | ng batch:              |                                                                  |                             |                                        |                           |
|                  |                                                                             |                        | Cancel                                                           | hitiate                     |                                        |                           |

### Batch Approval

The ACH entitlement Full ACH Control determines whether dual control is required when creating and initiating a batch. If you have the Full ACH Control option, you are able to initiate a batch that you created. If you do not have Full ACH Control, a second user must initiate batches you uploaded/entered.

To send a batch for approval, simply select **This batch is ready for approval**. This field is found on both the **Edit** and **Quick Edit** screens.

| Edit Batch 🕜 |              |        |              |         |                     |            | Total Transact | ions <b>4</b> View <u>10</u> | 0   <u>20</u>   <b>50</b>   <u>1</u> | <u>00   All   Search</u> |
|--------------|--------------|--------|--------------|---------|---------------------|------------|----------------|------------------------------|--------------------------------------|--------------------------|
|              | Batch        | Name * | HrlyPyrl2016 |         | SEC Code            | PPD        |                |                              |                                      |                          |
|              | Cor          | npany  | Trainer Co.  |         | Company ld *        | 7151515151 |                |                              |                                      |                          |
|              | Discretionar | / Data | PAYROLL      |         | Entry Description * | PAYROLL    |                |                              |                                      |                          |
|              |              |        |              |         | Restrict Batch      |            |                |                              |                                      |                          |
| Name         | ID Number △  | Acco   | ount         | Routin  | g                   | Amount     | CR/DR          | Held                         |                                      |                          |
| C Adams      | C7890        | 4567   | 78           | 0829018 | 155                 | \$1,000.00 | CR             |                              | Edit                                 | Delete                   |
| John Doe     | D1234        | 1234   | 15678        | 0114001 | 78                  | \$1,500.00 | CR             |                              | Edit                                 | Delete                   |
| B Jones      | J5678        | 9876   | 5543         | 0829018 | 55                  | \$1,700.00 | CR             |                              | Edit                                 | Delete                   |
| A Smith      | S9876        | 6543   | 321          | 0829018 | 55                  | \$1,200.00 | CR             |                              | Edit                                 | Delete                   |
|              |              |        |              |         |                     |            |                | Total Debits \$0.            | 00 Total Cre                         | edits \$5,400.00         |
|              |              |        |              |         |                     |            |                | This ba                      | atch is ready f                      | or approval 🕑            |
|              |              |        |              |         |                     |            |                | Cancel                       | Ad                                   | d Transaction            |

| Quick Edit 🕜 |                            |                           | Total Transactions | <b>4</b> View <u>10</u> | <u>20</u>   <b>50</b> | <u>Search</u> |
|--------------|----------------------------|---------------------------|--------------------|-------------------------|-----------------------|---------------|
|              | Batch Name HrlyPyrl2016    | SEC Code PPD              |                    |                         |                       |               |
|              | Company Trainer Co.        | Company Id 715151515      | I.                 |                         |                       |               |
|              | Discretionary Data PAYROLL | Entry Description PAYROLL |                    |                         |                       |               |
|              |                            | Restrict Batch            |                    |                         |                       |               |
| Name         | ID Number △                | Amount Account            | Routing            | DR CR                   | Held                  | Prenote       |
| C Adams      | C7890                      | 1000 . 00 45678           | 082901855          | •                       |                       |               |
|              | Addenda:                   |                           |                    |                         |                       |               |
| John Doe     | D1234                      | 1500 00 12345678          | 011400178          | •                       |                       |               |
|              | Addenda:                   |                           |                    |                         |                       |               |
| B Jones      | J5678                      | 1700 00 9876543           | 082901855          |                         |                       |               |
|              | Addenda:                   |                           |                    |                         |                       |               |
| A Smith      | S9876                      | 1200 00 654321            | 082901855          | •                       |                       |               |
|              | Addenda:                   |                           |                    |                         |                       |               |
|              |                            |                           | Total Debit        | s \$0.00 Tota           | al Credits            | \$5,400.00    |
|              |                            |                           |                    | This batch is rea       | ady for app           | oroval 🗹      |
|              |                            |                           |                    | Sa                      | ave                   | Return        |

Batches awaiting approval appear in the batch list with a yellow highlight and an **Approval Pending** status.

| A | CH Batc  | h List 🕜            |                        |      |                  |              |                  | Total Batches <b>3</b> | View <u>10   20   50  </u> | 100 |
|---|----------|---------------------|------------------------|------|------------------|--------------|------------------|------------------------|----------------------------|-----|
|   | Creat    | te a new bat        | ch for: Select Company |      | v                |              |                  |                        |                            |     |
|   |          | Status              | Batch Name 🛆           | Туре | Company          | Process Date | Debit            | Credit                 |                            |     |
|   |          | Approval<br>Pending | HrlyPyrl2016           | PPD  | Trainer Co.      |              | \$0.00           | \$5,400.00             | Select option              | •   |
|   |          | Ready               | January Payroll        | PPD  | Chihuahua Rescue | 09/16/2014   | \$1,650.00       | \$1,650.00             | Select option              | •   |
|   |          | Ready               | Payroll_2016           | PPD  | TRAIN O          | 03/01/2016   | \$0.00           | \$4,500.00             | Select option              | •   |
|   |          |                     |                        |      |                  |              | Total \$1,650.00 | \$11,550.00            |                            |     |
|   | Select A | di                  |                        |      |                  |              |                  | Delete Selected        | Initiate Select            | ted |

Once the batch has been selected for Pending Approval, an alert generates and is sent to all users that have opted to receive the ACH Batch Pending Approval alert.

A user with initiate capabilities can log in to NetTeller and initiate the batch.

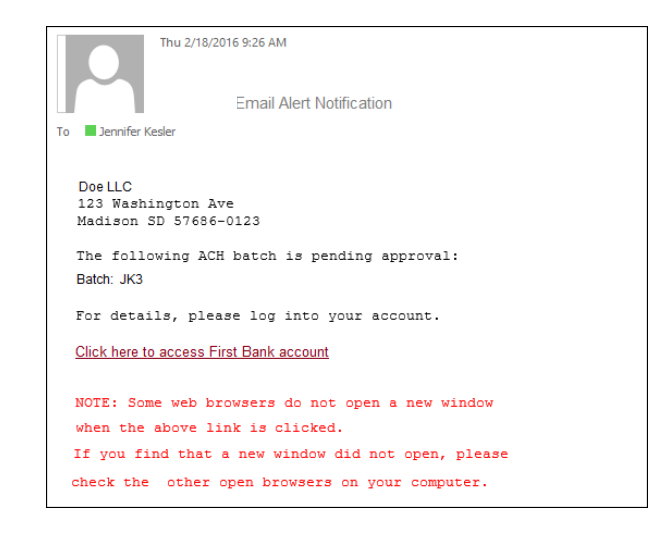

## **Prenote Transactions**

A prenote transaction allows you to send a test transaction to verify that the recipient's account information is correct before sending the actual credit or debit transaction. With NACHA, prenote transactions have specific transaction code requirements. Therefore, a normal zero-dollar amount transaction cannot be sent.

In NetTeller, a prenote is created by adding the transaction to the batch that includes the transaction. That transaction is then flagged for prenote and in turn, NetTeller creates a separate batch containing the actual prenote transaction.

To create a prenote transaction:

- 1. Select Edit from the drop-down menu for the batch that contains the transaction.
- 2. Select Add Transaction.
- 3. Complete the transaction information.

*Recommended*: Enter \$0.01. NetTeller does not allow zero dollar transactions. A dollar amount must always be entered.

4. Select **Prenote** and then select **Hold** for the **Status** field. When **Hold** is selected, this transaction is not included in the batch if it is initiated.

| Add Transaction 🕜       |                       |                                      |                           |
|-------------------------|-----------------------|--------------------------------------|---------------------------|
| Transaction Information | tion:                 |                                      |                           |
| Name *                  | S Cane                | Addenda Type                         | 00-No Addenda Information |
| ID Number               | C9878                 | Addenda                              |                           |
| Amount *                | 0 .                   | 01                                   |                           |
| Prenote                 | ✓ Creates a           | a separate \$0 record of this entry. |                           |
| Receiving Financial Ins | titution Information: |                                      |                           |
| Routing *               | 082901855 Search fo   | or ABA # Account Type                | Checking                  |
| Account Number *        | 123456                | Transaction Type                     | 🔘 Debit 🖲 Credit          |
|                         |                       | Status                               | O Active  Hold            |
|                         | Quick Add             | Add Multiple Import Tr               | ransaction Cancel Submit  |

#### 5. Click **Submit**.

The transaction is added to the batch but not included in the totals.

On the batch list, a new batch that begins with **PNT** appears. This label indicates it is the prenote batch that was created by NetTeller. Initiate this batch to send the actual prenote transaction.

| ACH | Batch    | List ?      | )                      |      |                  |              |                  | Total Batches 4 | View <u>10   20   50</u> | 100 |
|-----|----------|-------------|------------------------|------|------------------|--------------|------------------|-----------------|--------------------------|-----|
|     | Create   | e a new bat | ch for: Select Company |      | •                |              |                  |                 |                          |     |
|     |          | Status      | Batch Name △           | Туре | Company          | Process Date | Debit            | Credit          |                          |     |
|     |          | Ready       | PNT-Payroll_2016       | PPD  | TRAIN O          |              | \$0.00           | \$0.00          | Select option            | •   |
|     |          | Ready       | Payroll_2016           | PPD  | TRAIN O          | 03/01/2016   | \$0.00           | \$4,500.00      | Select option            | •   |
|     |          | Ready       | January Payroll        | PPD  | Chihuahua Rescue | 09/16/2014   | \$1,650.00       | \$1,650.00      | Select option            | •   |
|     |          | Ready       | HrlyPyrl2016           | PPD  | Trainer Co.      |              | \$0.00           | \$5,400.00      | Select option            | •   |
|     |          |             |                        |      |                  |              | Total \$1,650.00 | \$11,550.00     |                          |     |
| Se  | elect Al | I           |                        |      |                  |              |                  | Delete Selected | Initiate Select          | ted |

When you are ready to send the actual transaction, release the hold status and edit the dollar amount.

- 6. Select **Quick Edit** for the batch containing the original transaction from the drop-down menu.
- 7. Change the dollar amount and deselect the Held field.

| Quick Edit 🕜 |                            |                           | Total Transactio | ons <b>4</b> View <u>10</u> | <u>20</u>   <b>50</b> | <u>Search</u> |
|--------------|----------------------------|---------------------------|------------------|-----------------------------|-----------------------|---------------|
|              | Batch Name Payroll_2016    | SEC Code PPD              |                  |                             |                       |               |
|              | Company TRAIN O            | Company Id 123456789      |                  |                             |                       |               |
|              | Discretionary Data PAYROLL | Entry Description PAYROLL |                  |                             |                       |               |
|              |                            | Restrict Batch            |                  |                             |                       |               |
| Name         | ID Number 🛆                | Amount Account            | Routing          | DR CR                       | Held                  | Prenote       |
| S Cane       | C9878                      | 0 01 123456               | 082901855        | •                           |                       |               |
|              | Addenda:                   |                           |                  |                             |                       |               |
| John Doe     | D1234                      | 1500 00 12345678          | 082901855        | •                           |                       |               |
|              | Addenda:                   |                           |                  |                             |                       |               |
| Jane Doe     | D9876                      | 1500 00 54321             | 082901855        | •                           |                       |               |
|              | Addenda:                   |                           |                  |                             |                       |               |
| Mary Smith   | S3456                      | 1500 00 4567890           | 082901855        | •                           |                       |               |
|              | Addenda:                   |                           |                  |                             |                       |               |
|              |                            |                           | Total De         | bits \$0.00 Tot             | al Credits            | \$4,500.00    |
|              |                            |                           |                  | S                           | ave                   | Return        |

8. Modify the dollar amount of the offset transaction if a balanced batch is required.

# Downloading a Batch

The download option in the drop-down menu allows you to copy batch information into a PDF file or NACHA formatted file.

Download the batch into a PDF to maintain a printed or electronic record of initiated batches.

| Download Batch - Payroll_2016 🕜 |                           |                        |     |
|---------------------------------|---------------------------|------------------------|-----|
| 2                               | Select a download format  | List(PDF)              | *   |
|                                 | Select a field to sort by | Customer Name          | *   |
|                                 | Select sorting order      | Ascending O Descending | g   |
|                                 |                           | Submit                 | urn |

|                                                         | ACH Tra | ansaction List    |           |     |    |                 |
|---------------------------------------------------------|---------|-------------------|-----------|-----|----|-----------------|
| Company Name: Tyson Computers                           |         | Batch: 0000012    |           |     |    |                 |
| Company Entry Description: PAYROL                       | L       | Effective Date: 0 | 1/01/0001 |     |    |                 |
| Standard Entry Class Code: PPD                          |         |                   |           |     |    |                 |
| Seq Customer                                            | Account | Routing           | Amount    | C/D | тс | E Individual ID |
| 0000005 A. Thomas                                       | 3838    | 082901855         | 1000.00   | с   | 22 | <b>T8769</b>    |
| 0000003 B. Jones                                        | 34567   | 082901855         | 1000.00   | с   | 22 | J6543           |
| 0000008 B. McAdams                                      | 28465   | 082901855         | 1000.00   | с   | 22 | м7309           |
| 0000004 C. Adams                                        | 76876   | 082901855         | 1000.00   | с   | 22 | A8642           |
| 0000007 G. Davis                                        | 23456   | 082901855         | 1000.00   | с   | 22 | D8642           |
| 0000001 J. Doe                                          | 98765   | 082901855         | 1000.00   | с   | 22 | D1234           |
| 0000009 J. Roberts                                      | 29826   | 082901855         | 1000.00   | с   | 22 | R8764           |
| 0000013 L. Morris                                       | 29891   | 082901855         | 1000.00   | с   | 22 | M7377           |
| 0000012 M. Peak                                         | 29387   | 082901855         | 1000.00   | с   | 22 | P3876           |
| 0000002 M. Smith                                        | 76543   | 082901855         | 1000.00   | с   | 22 | s7890           |
| 0000011 N. Norris                                       | 38229   | 082901855         | 1000.00   | с   | 22 | N7298           |
| 0000010 R. Hamms                                        | 39286   | 082901855         | 1000.00   | с   | 22 | H7367           |
| 0000016 Tyson                                           | 777806  | 122106015         | 15000.00  | D   | 27 | Offset          |
| 0000014 V. Harris                                       | 88845   | 082901855         | 1000.00   | с   | 22 | н3000           |
| 0000015 W. Parker                                       | 29663   | 082901855         | 1000.00   | с   | 22 | P2300           |
| 0000006 Z. Collins                                      | 89786   | 082901855         | 1000.00   | с   | 22 | C8653           |
| Total Credits: \$15,000.00<br>Total Debits: \$15,000.00 |         |                   |           |     |    |                 |

Downloading batch information into a NACHA formatted file can also be beneficial, especially if you manually created a batch.

If a user accidentally deletes a batch, there is not a way to recover the file. The batch information would have to be re-entered; however, if you have the file saved in NACHA format, you can upload that NACHA file back into NetTeller.

| Download Batch - Payroll_2016 | ? |                          |        |      |
|-------------------------------|---|--------------------------|--------|------|
|                               |   | Select a download format | NACHA  | v    |
|                               |   |                          | Submit | turn |
|                               |   |                          |        |      |

| 101 061000146 111222 | 8871602041402A094101FRB ATLANT | TA OVAT    | ION BANK                 |
|----------------------|--------------------------------|------------|--------------------------|
| 5200Tyson Computers  | PAYROLL 371360664              | PPDPAYROLL | 000000001022309350000012 |
| 62208290185598765    | 0000100000D1234                | J. Doe     | 0022309354092401         |
| 62208290185576543    | 000010000057890                | M. Smith   | 0022309354092402         |
| 62208290185534567    | 000010000036543                | B. Jones   | 0022309354092403         |
| 62208290185576876    | 0000100000A8642                | C. Adams   | 0022309354092404         |
| 6220829018553838     | 0000100000T8769                | A. Thomas  | 0022309354092405         |
| 62208290185589786    | 0000100000C8653                | Z. Collins | 0022309354092406         |
| 62208290185523456    | 0000100000D8642                | G. Davis   | 0022309354092407         |
| 62208290185528465    | 000010000M7309                 | B. McAdams | 0022309354092408         |
| 62208290185529826    | 0000100000R8764                | J. Roberts | 0022309354092409         |
| 62208290185539286    | 0000100000H7367                | R. Hamms   | 0022309354092410         |
| 62208290185538229    | 0000100000N7298                | N. Norris  | 0022309354092411         |
| 62208290185529387    | 0000100000P3876                | M. Peak    | 0022309354092412         |
| 62208290185529891    | 000010000M7377                 | L. Morris  | 0022309354092413         |
| 62208290185588845    | 0000100000H3000                | V. Harris  | 0022309354092414         |
| 62208290185529663    | 0000100000P2300                | W. Parker  | 0022309354092415         |
| 627122106015777806   | 00015000000ffset               | Tyson      | 0022309354092616         |
| 82000000160136563376 | 000001500000000001500000371360 | 0664       | 022309350000012          |
| 90000010000020000001 | 501365633760000015000000000015 | 500000     |                          |

# Copying a Batch

It may occasionally be necessary to create a batch when most of the information needed is already contained in another batch. For example, you may want to give your employees a bonus. Everyone getting the bonus is already set up within your payroll batch.

The copy feature gives you the ability to duplicate batch information into a new batch. This way, you would not have to change the amount information in your payroll file.

| Copy Batch - Payroll_2016 | 0                |               |  |
|---------------------------|------------------|---------------|--|
|                           | New batch name * | Bonus_2016    |  |
|                           |                  | Submit Cancel |  |

| АСН | Batch    | List ?      | )                      |      |                  |              |                  | Total Batches 4 | View <u>10   20   50</u> | 100 |
|-----|----------|-------------|------------------------|------|------------------|--------------|------------------|-----------------|--------------------------|-----|
|     | Create   | e a new bat | ch for: Select Company |      | •                |              |                  |                 |                          |     |
|     |          | Status      | Batch Name             | Туре | Company ⊽        | Process Date | Debit            | Credit          |                          |     |
|     |          | Ready       | Bonus_2016             | PPD  | TRAIN O          | 03/01/2016   | \$0.00           | \$6,250.00      | Select option            | •   |
|     |          | Ready       | Payroll_2016           | PPD  | TRAIN O          | 03/01/2016   | \$0.00           | \$6,250.00      | Select option            | •   |
|     |          | Ready       | HrlyPyrl2016           | PPD  | Trainer Co.      |              | \$0.00           | \$5,400.00      | Select option            | •   |
|     |          | Ready       | January Payroll        | PPD  | Chihuahua Rescue | 09/16/2014   | \$1,650.00       | \$1,650.00      | Select option            | •   |
|     |          |             |                        |      |                  |              | Total \$1,650.00 | \$19,550.00     |                          |     |
| Se  | elect Al | I           |                        |      |                  |              |                  | Delete Selected | Initiate Select          | ted |

# **Deleting a Batch**

An ACH batch serves as a template. If you have created a payroll batch, instead of having to create a batch every two weeks, you can simply modify the template and initiate when needed. Regularly used batches are not automatically purged from NetTeller. If a batch is no longer needed, you must delete it.

Use caution when deleting files. Once a file is deleted, it cannot be recovered. If a batch is deleted by accident, it must be re-uploaded or re-entered manually.

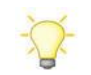

Recommended: Limit the delete entitlement to users.

To delete a batch:

Select **Delete** from the **Select Option** drop-down menu, and then confirm on the second screen.

| ACH Batch | n List 🕜    |                        |      |                  |              |                  | Total Batches 4 | View <u>10   20   50</u>   <b>100</b> |
|-----------|-------------|------------------------|------|------------------|--------------|------------------|-----------------|---------------------------------------|
| Create    | e a new bat | ch for: Select Company |      | •                |              |                  |                 |                                       |
|           | Status      | Batch Name             | Туре | Company ⊽        | Process Date | Debit            | Credit          |                                       |
|           | Ready       | Bonus_2016             | PPD  | TRAIN O          | 03/01/2016   | \$0.00           | \$6,250.00      | Select option 🔻                       |
|           | Ready       | Payroll_2016           | PPD  | TRAIN O          | 03/01/2016   | \$0.00           | \$6,250.00      | Select option<br>View<br>Download     |
|           | Ready       | HrlyPyrl2016           | PPD  | Trainer Co.      |              | \$0.00           | \$5,400.00      | Edit<br>Quick Edit<br>Copy            |
|           | Ready       | January Payroll        | PPD  | Chihuahua Rescue | 09/16/2014   | \$1,650.00       | \$1,650.00      | Import<br>Delete<br>Initiate          |
|           |             |                        |      |                  |              | Total \$1,650.00 | \$19,550.00     |                                       |
| Select Al |             |                        |      |                  |              |                  | Delete Selected | Initiate Selected                     |

#### OR:

Select multiple batches, and then click **Delete Selected**. Confirm on the second screen.

| A | H Batc   | h List 🕜     |                         |      |                  |              |                  | Total Batches 4 | View <u>10</u>   <u>20</u>   <u>50</u> | 100 |
|---|----------|--------------|-------------------------|------|------------------|--------------|------------------|-----------------|----------------------------------------|-----|
|   | Crea     | te a new bat | tch for: Select Company |      | •                |              |                  |                 |                                        |     |
|   |          | Status       | Batch Name              | Туре | Company ⊽        | Process Date | Debit            | Credit          |                                        |     |
|   |          | Ready        | Bonus_2016              | PPD  | TRAIN O          | 03/01/2016   | \$0.00           | \$6,250.00      | Select option                          | •   |
|   |          | Ready        | Payroll_2016            | PPD  | TRAIN O          | 03/01/2016   | \$0.00           | \$6,250.00      | Select option                          | •   |
|   |          | Ready        | HrlyPyrl2016            | PPD  | Trainer Co.      |              | \$0.00           | \$5,400.00      | Select option                          | •   |
|   |          | Ready        | January Payroll         | PPD  | Chihuahua Rescue | 09/16/2014   | \$1,650.00       | \$1,650.00      | Select option                          | •   |
|   |          |              |                         |      |                  |              | Total \$1,650.00 | \$19,550.00     |                                        |     |
|   | Select A | AII          |                         |      |                  |              |                  | Delete Selected | Initiate Select                        | ted |

# ACH History

Batch information displays on the **History** tab once it has been initiated and processed. To view a list of transactions included within the batch, click the **View** link.

| ACH History          |            |              |                                                 |                                                                                                    |        |                                                                         |                | View Range:                 | <u>7 Days   15 Days   30</u>    | ) Days   Search           |
|----------------------|------------|--------------|-------------------------------------------------|----------------------------------------------------------------------------------------------------|--------|-------------------------------------------------------------------------|----------------|-----------------------------|---------------------------------|---------------------------|
| Initiated            | Effective  | Batch        | Type C                                          | ompany                                                                                                 | Debits | Credits                                                                 | Offset Account | Confir                      | mation Number                   |                           |
| 03/01/2016           | 03/21/2016 | Payroll_2016 | PPD T                                           | RAIN O                                                                                                 | \$0.00 | \$4,500.00                                                              | xxxxxxxxxxxx4  | 567 D                       | View                            | 0301160004                |
|                      |            |              |                                                 |                                                                                                    |        |                                                                         |                |                             |                                 | Return                    |
| ACH Transaction List | 0          |              |                                                 |                                                                                                    |        |                                                                         |                |                             |                                 |                           |
|                      |            |              | Batch<br>Compan<br>Initiated B<br>Initiated Dat | <ul> <li>Payroll_2016</li> <li>TRAIN O</li> <li>JEN</li> <li>03/01/2016</li> <li>03/21/2016</li> </ul> |        | Batch Code<br>Entry Description<br>Restrict Batch<br>Confirmation Numbe | PPD<br>PAYROLL | Total Transactions <b>3</b> | View <u>10   20</u>   <b>50</b> | <u>100   All   Search</u> |
| Name                 |            | ID I         | Number                                          | Accou                                                                                                  | int    |                                                                         |                | Amount                      | CR/DR                           | Held                      |
| John Doe             |            | [            | 01234                                           | 12345                                                                                                  | 678    |                                                                         |                | \$1,500.00                  | CR                              |                           |
| Jane Doe             |            | C            | 09876                                           | 54321                                                                                                  | I.     |                                                                         |                | \$1,500.00                  | CR                              |                           |
| Mary Smith           |            | 2            | 3456                                            | 45678                                                                                                  | 390    |                                                                         |                | \$1,500.00                  | CR                              |                           |
|                      |            |              |                                                 |                                                                                                    |        | Total                                                                   | Debits \$0.00  | Total Credits \$4,500.00    | Offset Account xxx              | Return                    |

## Search

To change a specific type of transaction or for a specific person, use the search option on the main ACH tab to locate and change the transaction.

| Search Records 🕜 |        |  |
|------------------|--------|--|
| News             |        |  |
| Name             | smith  |  |
| ID Number        |        |  |
| Batch            |        |  |
| Amount           |        |  |
| Prenote          |        |  |
| Held             |        |  |
|                  | Search |  |

Enter the desired criteria, and then click **Search**.

Transactions can be modified or deleted from this screen. Transactions within a batch currently in an Initiated or Processed status cannot be modified until the batch returns to a Ready status.

| Information    | Message: | 4 record(s) found |                 |         |            |       |                      |                |                                        |
|----------------|----------|-------------------|-----------------|---------|------------|-------|----------------------|----------------|----------------------------------------|
| Search Results | ?        |                   |                 |         |            |       | Total Transactions 4 | View <u>10</u> | 2   <u>20</u>   <b>50</b>   <u>100</u> |
| Name           |          | ID Number         | Batch           | Account | Amount     | CR/DR | Held                 |                |                                        |
| Adam Smith     |          | S1245             | January Payroll | 123456  | \$500.00   | CR    |                      | <u>Edit</u>    | Delete                                 |
| Mary Smith     |          | S3456             | Payroll_2016    | 4567890 | \$1,500.00 | CR    |                      | <u>Edit</u>    | Delete                                 |
| A Smith        |          | S9876             | HrlyPyrl2016    | 654321  | \$1,200.00 | CR    |                      | <u>Edit</u>    | Delete                                 |
| Mary Smith     |          | \$3456            | Bonus_2016      | 4567890 | \$1,500.00 | CR    |                      | Edit           | Delete                                 |
|                |          |                   |                 |         |            |       |                      |                | Return                                 |

# Reporting

# Prior Day Summary

Displays balance information, float information, and activity totals for the previous business day.

| or Day Information 🛛 🕜                 |                           |                                                                                                    |                     |                     |  |
|----------------------------------------|---------------------------|----------------------------------------------------------------------------------------------------|---------------------|---------------------|--|
| View Prior Day Information for: CK 073 | v                         |                                                                                                    |                     |                     |  |
|                                        |                           | Prior Account Infor                                                                                             | mation              |                     |  |
|                                        | CK 073 / Chihuahua Rescue | e de la companya de la companya de la companya de la companya de la companya de la companya de la companya de l |                     |                     |  |
|                                        | Close of Business         | May 20, 2016                                                                                                    | Prior Day<br>Debits | Activity<br>Credits |  |
|                                        | Available Balance         | 19,554.77                                                                                                    | ACH                 | Items               |  |
|                                        | Collected Balance         | 44,791.42                                                                                                    | 0.00                | 0.00                |  |
|                                        | Ledger Balance            | 44,791.42                                                                                                    |                     |                     |  |
|                                        | Hold Amount               | 0.00                                                                                                    | Incle               | aring               |  |
|                                        |                           |                                                                                                    | 0.00                | 0.00                |  |
|                                        | One-day Float             | 0.00                                                                                                    | Over-the            | -counter            |  |
|                                        | Two-day Float             | 0.00                                                                                                    | 0.00                | 0.00                |  |
|                                        | Three-day Float           | 0.00                                                                                                    |                     |                     |  |
|                                        | Over 3-day Float          | 0.00                                                                                                    | Wi                  | res                 |  |
|                                        |                           |                                                                                                    | 0.00                | 0.00                |  |
|                                        |                           |                                                                                                    | Tran                | sfers               |  |
|                                        |                           |                                                                                                    | 0.00                | 0.00                |  |
|                                        |                           |                                                                                                    | Tot                 | al                  |  |
|                                        |                           |                                                                                                    | 0.00                | 0.00                |  |

# **Current Day Summary**

Displays balance information and activity totals for current business day.

| nt Day Information 🛛 🕜                  |                           |                      |                            |                 |
|-----------------------------------------|---------------------------|----------------------|----------------------------|-----------------|
| iew Current Day Information for: CK 073 | •                         |                      |                            |                 |
|                                         |                           | Current Account Info | rmation                    |                 |
|                                         | CK 073 / Chihuahua Rescue |                      |                            |                 |
|                                         | As of Date May 23,        | 2016                 | Current Day Acti<br>Debits | vity<br>Credits |
|                                         | Available Balance         | 19,554,77            | ACH I                      | tems            |
|                                         | Collected Balance         | 44,791.42            | 0.00                       | 0.00            |
|                                         | Ledger Balance            | 44,791.42            |                            |                 |
|                                         | Hold Amount               | 0.00                 | Inclea                     | ring            |
|                                         |                           |                      | 0.00                       | 0.00            |
|                                         |                           |                      | Over-the-c                 | ounter          |
|                                         |                           |                      | 0.00                       | 0.00            |
|                                         |                           |                      | Wire                       | s               |
|                                         |                           |                      | 25,236.65                  | 0.00            |
|                                         |                           |                      | Transf                     | ens             |
|                                         |                           |                      | 0.00                       | 0.00            |
|                                         |                           |                      | Tota                       | 1               |
|                                         |                           |                      | 25,236.65                  | 0.00            |
|                                         | c                         | urrent Day Activity  | 5,681.88                   | -               |

## **Prior Day Detail**

Displays prior day balance information and transactions that posted to the account on the previous business day. All accounts appear.

|                     | PRIOR DAY BALANCE I | INFORMATION         |             |
|---------------------|---------------------|---------------------|-------------|
| ACCOUNT NUMBER:     | 5140 DEMAND         | CLOSE OF BUSINESS.  | : 2/04/16   |
| ACCOUNT NAME: TYSO  | N COMPUTERS LTD     |                     |             |
|                     |                     | TOTAL ACH ITEM      | S           |
| AVAILABLE BALANCE:  | 1,632,760.23        | DEBITS              | CREDITS     |
| COLLECTED BALANCE:  | 1,632,760.23        | .00                 | 19,153.00   |
| CURRENT BALANCE:    | 1,632,760.23        | TOTAL INCLEARI      | NG          |
| HOLD AMOUNT         | .00                 | DEBITS              | CREDITS     |
|                     |                     | .00                 | .00         |
| ONE DAY FLOAT:      | .00                 | TOTAL OVER COU      | NTER        |
| TWO DAY FLOAT:      | .00                 | DEBITS              | CREDITS     |
| THREE DAY FLOAT:    | .00                 | .00                 | .00         |
| OVER 3 DAY FLOAT:   | .00                 | TOTAL WIRES         |             |
|                     |                     | DEBITS              | CREDITS     |
|                     |                     | .00                 | .00         |
|                     |                     | TOTAL TRANSFER      | S           |
|                     |                     | DEBITS              | CREDITS     |
|                     |                     | .00                 | .00         |
|                     |                     | TOTAL OF PRIOR D    | AY ACTIVITY |
|                     |                     | DEBITS              | CREDITS     |
|                     |                     | .00                 | 19,153.00   |
|                     | PRIOR DAY TRANS     | SACTION             |             |
| ACCOUNT NUMBER:     | 5140                |                     |             |
| TYSON COMPUTERS LTD |                     |                     |             |
| POSTED CHECK #      | AMOUNT D/C          | DESCRIPTION         |             |
| 2/04/16             | 19,153.00 C         | PAYROLL Tyson Compu | ters        |
|                     |                     | CO ID#- 371360664   |             |
|                     |                     | TOTAL DEBITS:       | .00         |
|                     |                     | TOTAL CREDITS.:     | 19,153.00   |
|                     | CURRENT DAY BALANCE | INFORMATION         |             |
| ACCOUNT NUMBER:     | 5140 DEMAND         | CURRENT DAY ACT     | IVITY       |
| ACCOUNT NAME: TYSO  | N COMPUTERS LTD     |                     | _           |
|                     |                     | TOTAL ACH ITEM      | S           |

# Activity Report

View transactions for a specific account or several accounts at one time. Results may be shown by date range, a specific date, previous number of days, or previous business day. Report may be narrowed down further by type of transaction, amounts, and check numbers. **Save Report Criteria** allows you to retain this information to be pulled again at a future date.

| CCM Transaction Activity from 4/1/2016 to 4/30/20 | 6 🕐               |      |            |             |                         |                       |
|---------------------------------------------------|-------------------|------|------------|-------------|-------------------------|-----------------------|
| Account Selection:                                | Description △     |      | Туре       | Account     | Balance                 |                       |
|                                                   | 15678 Reporting   |      | Checking   | *5678       | \$48,431.98             | <u> </u>              |
|                                                   | 5678 Reporting    |      | Checking   | *5678       | \$96,927.84             |                       |
|                                                   | 785 D             |      | Checking   | *0785       | \$176,367.91            |                       |
|                                                   | 951 D             | (    | Checking   | *0951       | \$23,599.53             |                       |
|                                                   | 9919 D            | (    | Checking   | *9919       | \$10,148.47             |                       |
|                                                   | Bus Chk 789 0017  |      | Overdraft  | *0789       | \$0.00                  |                       |
|                                                   | Bus DDA 1165 0003 |      | Checking   | *1165       | \$579,452.61            |                       |
|                                                   | Bus DDA 48795 000 | 7    | Checking   | *8795       | \$70,114.00             |                       |
|                                                   | Bus DDA 78901 001 | 0    | Checking   | *8901       | \$4,936.07              |                       |
|                                                   | Bus DDA 321321 00 | 11 ( | Checking   | *1321       | \$82,699.53             | •                     |
| Date Range Selection:                             | Between Date:     | 5    | Specific I | ate         | Previous # of Days      | Previous Business Day |
| Fror                                              | . 04/01/2016      | 23   | 05/22/201  | 6 <b>23</b> | Display the most recent | days                  |
| Т                                                 | . 04/30/2016      | 23   |            |             |                         |                       |
| Transaction Type:                                 | ll Transactions   | •    |            |             |                         |                       |
| Hide Additional Reporting Options                 |                   |      |            |             |                         |                       |
| By Amount: Begin \$                               |                   |      | End \$     |             |                         |                       |
| 123 = \$123.00                                    |                   |      |            |             |                         |                       |
| By Check Number: Start                            |                   |      | End        |             |                         |                       |
| Subtotal per Account:                             |                   |      |            |             |                         |                       |
|                                                   |                   |      |            |             |                         |                       |
| Save Report Criteria                              |                   |      |            |             |                         |                       |

The transaction drop-down within the selection criteria allows for **All Transactions**, **Groups**, and **Specific Transactions**.

If selecting **Group**, determine which groups to view.

| Transaction Type: | Groups    | *         |
|-------------------|-----------|-----------|
|                   | 🔲 All Deb | its       |
|                   | All Cred  | dits      |
|                   | All Che   | cks       |
|                   | 🗆 All ACH | Debits    |
|                   | 🔲 All ACH | Credits   |
|                   | All Wire  | e Debits  |
|                   | All Wire  | e Credits |

If selecting **Specific Transactions**, determine which transaction codes to view. Use your **Control** or **Shift** key to select multiple transaction codes.

| ransaction Type: |
|------------------|
|                  |

| Activity previou     | s 90 days 📿      |                  |                |                                                                          |             |        |             |
|----------------------|------------------|------------------|----------------|--------------------------------------------------------------------------|-------------|--------|-------------|
| New Search           |                  |                  |                |                                                                          |             |        |             |
| 14 4 1               | of 4 🕨 🕅         |                  | ł              | Find   Next 🔍 🗸 💿                                                        |             |        |             |
| S/L R2016 NT Educ    | ation Bank       |                  |                | Activity                                                                 |             |        | 5/23/2016   |
| PO Box 8897          |                  |                  |                | Activity                                                                 |             |        |             |
| Lenexa, KS 66214     |                  |                  |                |                                                                          |             |        |             |
| The balance column i | ndicates the acc | ount's balance a | is of that tra | nsaction's posting date and time.                                        |             |        |             |
| Account 🕀            | Date ≑           | Ref Num 🗦        | Tran ≑<br>Codo | Statement Description                                                    | Debit       | Credit | Balance     |
| Business             | 05/20/2016       |                  | coure          | Produce Dabits Transaction                                               |             |        | ±10.011.01  |
| Business             | 05/20/2016       |                  | 980            | Pending_Debit_Transaction                                                | -\$1.00     |        | \$48,811.01 |
| Business             | 05/20/2016       |                  | 980            | Pending_Debit_Transaction                                                | -\$1.00     |        | \$48,812.01 |
| Business             | 04/21/2016       | 301160003        | 144            | Bank to Bank transfer Fee included 2.99<br>Confirmation number 301160003 | -\$102.99   |        | \$48,813.01 |
| Business             | 04/21/2016       | 301160001        | 144            | Bank to Bank transfer Confirmation number 301160001                      | -\$200.00   |        | \$48,916.00 |
| Business             | 02/29/2016       | 916140025        | 144            | Transf to My Vacation Account Confirmation<br>number 916140025           | -\$100.00   |        | \$49,116.00 |
| Business             | 02/29/2016       | 916140023        | 144            | Transf to My Vacation Account Confirmation<br>number 916140023           | -\$100.00   |        | \$49,216.00 |
|                      |                  | Account Total    |                | 6                                                                        | -\$504.99   | \$0.00 |             |
| CK 073               | 05/20/2016       |                  | 980            | Pending_Debit_Transaction                                                | -\$1.00     |        | \$19,554.77 |
| СК 073               | 05/20/2016       |                  | 980            | Pending_Debit_Transaction                                                | -\$987.65   |        | \$19,555.77 |
| СК 073               | 05/20/2016       |                  | 980            | Pending_Debit_Transaction                                                | -\$1.00     |        | \$20,543.42 |
| СК 073               | 05/20/2016       |                  | 980            | Pending_Debit_Transaction                                                | -\$30.00    |        | \$20,544.42 |
| CK 073               | 05/20/2016       |                  | 980            | Pending_Debit_Transaction                                                | -\$1.00     |        | \$20,574.42 |
| CK 073               | 05/20/2016       |                  | 980            | Pending_Debit_Transaction                                                | -\$1,000.00 |        | \$20,575.42 |
| CK 073               | 05/20/2016       |                  | 980            | Pending_Debit_Transaction                                                | -\$1.00     |        | \$21,575.42 |
| CK 073               | 05/20/2016       |                  | 980            | Pending_Debit_Transaction                                                | -\$1,000.00 |        | \$21,576.42 |
| СК 073               | 05/20/2016       |                  | 980            | Pending_Debit_Transaction                                                | -\$1.00     |        | \$22,576.42 |

# Summary Report

View totals for a specific account or several accounts at one time. Results may be shown by date range, a specific date, previous number of days, or previous business day. **Save Report Criteria** allows you to retain these criteria to be pulled again at a future date.

| Summary from 4/1/2016 to 4/30/2016 | ?    |               |             |         |                               |
|------------------------------------|------|---------------|-------------|---------|-------------------------------|
| Account Selection:                 |      | Description   | <u>Type</u> | Account | Balance                       |
|                                    | 4    | Business      | Checking    | *7602   | \$48,811.01                   |
|                                    | 4    | CK 073        | Checking    | *1073   | \$19,554.77                   |
|                                    | 4    | CK 1102       | Checking    | *1102   | \$82,219.25                   |
|                                    | 1    | CK 258        | Checking    | *5258   | \$479,481.06                  |
|                                    | 4    | CK 352        | Checking    | *6352   | \$546,042.27                  |
|                                    | 4    | CK 500        | Checking    | *2500   | \$1,086,606.08                |
|                                    | 4    | CK 654        | Checking    | *5654   | \$645,339.33                  |
|                                    | 4    | Payroll       | Checking    | *1185   | \$389.00                      |
| Date Range Selection:              |      | Between Dates | Specified   | c Date  | Previous # of Days            |
|                                    | From | 1: 04/01/2016 | 05/22/2     | 016 23  | Display the most rece<br>days |
|                                    | To   | c: 04/30/2016 |             |         |                               |
| Save Report Criteria               |      |               |             |         |                               |

| CCM Daily Su                                   | ummary from 04/01/ | 2016 to 04/30/2 | 016 🕜         |               |                    |                      |                      |                 |                |
|------------------------------------------------|--------------------|-----------------|---------------|---------------|--------------------|----------------------|----------------------|-----------------|----------------|
| New Search                                     |                    |                 |               |               |                    |                      |                      |                 |                |
| 14 4 1                                         | of 9 🕨 🕅           |                 | Find   Next   | - 🔍 - 🛞       |                    |                      |                      |                 |                |
| NT 2016 Bk738<br>P O Box 807<br>Monett Mo 6570 | 9475 NT CCM Only   |                 | C             | CM Daily Su   | ımmary             |                      |                      |                 |                |
| 15678 Report                                   | ing                | Checking        | *5678         |               |                    |                      |                      |                 |                |
| Date                                           | Total Credits      | Total Debits    | One Day Float | Two Day Float | Current<br>Balance | Available<br>Balance | Collected<br>Balance | # of<br>Credits | # of<br>Debits |
| 2016-04-01                                     | \$0.00             | \$0.00          | \$0.00        | \$0.00        | \$0.00             | \$0.00               | \$0.00               | 0               | 0              |
| 2016-04-02                                     | \$0.00             | \$0.00          | \$0.00        | \$0.00        | \$0.00             | \$0.00               | \$0.00               | 0               | 0              |
| 2016-04-03                                     | \$0.00             | \$0.00          | \$0.00        | \$0.00        | \$0.00             | \$0.00               | \$0.00               | 0               | 0              |
| 2016-04-04                                     | \$0.00             | \$0.00          | \$0.00        | \$0.00        | \$0.00             | \$0.00               | \$0.00               | 0               | 0              |
| 2016-04-05                                     | \$0.00             | \$2.00          | \$0.00        | \$0.00        | \$5,826.26         | -\$442.43            | \$5,826.26           | 0               | 1              |
| 2016-04-06                                     | \$2.00             | \$0.00          | \$0.00        | \$0.00        | \$5,828.26         | -\$531.71            | \$5,828.26           | 1               | 0              |
| 2016-04-07                                     | \$0.00             | \$0.00          | \$0.00        | \$0.00        | \$5,828.26         | -\$531.71            | \$5,828.26           | 0               | 0              |
| 2016-04-08                                     | \$0.00             | \$0.00          | \$0.00        | \$0.00        | \$5,828.26         | -\$531.71            | \$5,828.26           | 0               | 0              |
| 2016-04-09                                     | \$0.00             | \$0.00          | \$0.00        | \$0.00        | \$5,828.26         | -\$531.71            | \$5,828.26           | 0               | 0              |
| 2016-04-10                                     | \$0.00             | \$0.00          | \$0.00        | \$0.00        | \$5,828.26         | -\$531.71            | \$5,828.26           | 0               | 0              |
| 2016-04-11                                     | \$20,001.00        | \$0.00          | \$0.00        | \$0.00        | \$25,829.26        | \$17,194.76          | \$25,829.26          | 3               | 0              |
|                                                |                    |                 |               |               |                    |                      | £45,827,26           |                 | 1              |

# Saved Report

Access any Activity or Summary reports flagged as a saved report. From here, the report can be renamed, deleted, or viewed. **Run Report** runs the report.

| Saved ?             |              |            |        |               |
|---------------------|--------------|------------|--------|---------------|
| Saved Report Name:  | Report Type: |            |        |               |
| Operations Activity | Activity     | Run Report | Rename | Delete        |
| All Summary         | Summary      | Run Report | Rename | <u>Delete</u> |

To modify the criteria information, click **New Search**.

| New Search                             |                   |                  |                |                                                                          |           |        |             |
|----------------------------------------|-------------------|------------------|----------------|--------------------------------------------------------------------------|-----------|--------|-------------|
| I4 4 1                                 | of 3 🕨 🕅          |                  |                | Find   Next 🔍 🗸 😳                                                        |           |        |             |
| S/L R2016 NT Edu<br>PO Box 8897        | ication Bank      |                  |                | Activity                                                                 |           |        | 5/23/2016   |
| Lenexa, KS 66214<br>The balance column | indicates the acc | ount's balance a | is of that tra | insaction's posting date and time.                                       |           |        |             |
| Account 🖨                              | Date ≑            | Ref Num 🕀        | Tran ≑<br>Code | Statement Description ⇔                                                  | Debit     | Credit | Balance     |
| Business                               | 05/20/2016        |                  | 980            | Pending_Debit_Transaction                                                | -\$1.00   |        | \$48,811.01 |
| Business                               | 05/20/2016        |                  | 980            | Pending_Debit_Transaction                                                | -\$1.00   |        | \$48,812.01 |
| Business                               | 04/21/2016        | 301160003        | 144            | Bank to Bank transfer Fee included 2.99<br>Confirmation number 301160003 | -\$102.99 |        | \$48,813.01 |
| Business                               | 04/21/2016        | 301160001        | 144            | Bank to Bank transfer Confirmation number<br>301160001                   | -\$200.00 |        | \$48,916.00 |

# Settings

## Personal

Change login information.

| Modify Personal Settings 🕜                                                    |                          |                                                                                                    |
|-------------------------------------------------------------------------------|--------------------------|----------------------------------------------------------------------------------------------------|
| Current Email Address:<br>Change Email Address:<br>Reenter New Email Address: | jkesler@jackhenry.com    |                                                                                                    |
| Personal Watermark:                                                           | NOTE: Click on Watermark | to change.                                                                                                    |
| Online Banking Wire Password:                                                 |                          |                                                                                                    |
| Enter Current<br>Enter New                                                    |                          |                                                                                                    |
| Enter New Again<br>Single Sign On ID                                          | encm                     |                                                                                                    |
| Enter New                                                                     |                          | NOTE: SSO ID must contain at least one<br>letter, and may contain numbers and these<br>special characters: + % @ ! S & * ~. The ID<br>must be between 4 and 12 characters. |
| Single Sign On Password:                                                      |                          |                                                                                                    |
| Enter Current                                                                 |                          |                                                                                                    |
| Enter New<br>Enter New Again                                                  |                          | NOTE: Password must be between 4 and<br>25 characters. Alpha/Numeric: Any<br>combination of numbers and/or letters are<br>allowed.                                         |
|                                                                               | Submit                   |                                                                                                    |

#### **Modify Personal Settings**

- Change company email address (Full or Partial Administrators only). Cash user's email address must be changed by the company administrator.
- Change company mobile phone number for text alerts.
- Click watermark image to select new picture.

**Modify Login Information**: Change Single Sign-on ID, Single Sign-on Password, and Wire Password.

## Account

Change account names and the order in which accounts appear (Full or Partial Administrators only).

|                    |                                          |                    |                                    | _         |
|--------------------|------------------------------------------|--------------------|------------------------------------|-----------|
| Deposit Accounts 🕜 |                                          |                    |                                    |           |
|                    |                                          |                    |                                    |           |
|                    | Select an Account Type                   | Deposit Accou      | unts                               | *         |
|                    | Drag and drop the accoun<br>instructions | nt to rearrange th | e display order. See <u>keyboa</u> | <u>rd</u> |
|                    | Account Pseudo Names                     |                    | New Account Pseudo Na              | mes       |
|                    | 😂 СК 073                                 |                    |                                    |           |
|                    | Payroll                                  |                    |                                    |           |
|                    | СК 905                                   |                    |                                    |           |
|                    | СК 352                                   |                    |                                    |           |
|                    | Business                                 |                    |                                    |           |
|                    | СК 500                                   |                    |                                    |           |
|                    | Dever                                    |                    |                                    |           |

# Display

Establish default settings for various pages within Online Banking.

| Establish Display Defaults 🕜 |                                                                                           |
|------------------------------|-------------------------------------------------------------------------------------------|
|                              |                                                                                           |
| Accounts                     | © 5 ● 10 ○ 20 ○ 50 ○ 100 ○ All                                                            |
| Transactions                 | 🔘 Since Last Statement 🔍 Last 7 days 🔍 Last 15 days 🔍 Last 30 days 💿 All 🔍 Search History |
| ACH Batches                  | ◎ 10 ◎ 20 ● 50 ◎ 100                                                                      |
| ACH Transactions             | ◎ 10 ◎ 20 ● 50 ◎ 100                                                                      |
| Wire Transfers               | © 10                                                                                      |
| Wires-Edit/Add               | ◎ 10 ◎ 20 ● 50 ◎ 100                                                                      |
| Transfer History             | 🔘 Last 7 days 💿 Last 15 days 🔘 Last 30 days 🔘 Search History                              |
| ACH History                  | 🔘 Last 7 days 🔍 Last 15 days 🔍 Last 30 days 💿 Search History                              |
| Wires History                | 🔍 Last 7 days 🔍 Last 15 days 🔍 Last 30 days 💌 Search History                              |
| Download Lines               | ◎ One Line ⑧ Two Lines ◎ Three Lines ◎ All Lines                                          |
| Transfer Confirmation        | Yes O No                                                                                  |
|                              | Submit                                                                                    |

# Alerts

Four types of alerts exist: Event, Balance, Item, and Personal.

Alerts can be received multiple ways:

**Log In**: Link displays on the *My View* page indicating a new alert exists. Click the link to view the details of the alert.

Email: Receive an email containing alert information.

Text: Receive a text message containing alert information.

| Current Event Alerts                   |               |                  |               | Edit Event Alerts  |
|----------------------------------------|---------------|------------------|---------------|--------------------|
| When the following Occurs:             |               |                  | Alert Me:     |                    |
| ACH Batches Initiated                  |               |                  | With an Email |                    |
| ACH Batches Processed                  |               |                  | With an Email |                    |
| Wires Transmitted                      |               |                  | With an Email |                    |
|                                        |               |                  |               |                    |
| Current Balance Alerts 🛛 <sub>(</sub>  |               |                  |               | Add Balance Alerts |
| When Balance In:                       | Goes:         | Amount:          | Alert Me:     |                    |
| CK 073                                 | Above         | \$100,000,000.00 | When I Log In | Edit Delete        |
|                                        |               |                  |               |                    |
| Current Item Alerts 🕜                  |               |                  |               | Add Item Alert     |
| When An Item clears:                   | Account:      |                  | Alert Me:     |                    |
| There are currently no Item Alerts set | t up.         |                  |               |                    |
|                                        |               |                  |               |                    |
| Current Personal Alerts 🕜              |               |                  |               | Add Personal Alert |
| On the Following date:                 | Remind me of: |                  | Alert Me:     |                    |
| There are currently no Personal Alert  | s set up.     |                  |               |                    |

### **Event Alerts**

Watch for account activities. Event Alerts remain active until deleted.

With business accounts, it is always good to be alerted of certain transaction activity. To assist with this, JHA recommends that you enable specific event alerts.

| ACH Alerts                                                    | Misc. Alerts                           |
|---------------------------------------------------------------|----------------------------------------|
| The following ACH batch has been initiated                    | One of your entitlements has changed   |
| The following ACH batch has been processed                    | Your email address has changed         |
| The following ACH batch has been uninitiated                  | Your mobile number has changed         |
| The following recurring ACH batch has failed initiation       | Company email address has been changed |
| Your recurring ACH batch is about to expire                   | Company mobile number has been changed |
| Your recurring ACH batch has now expired                      |                                        |
| The following ACH batch is pending approval                   |                                        |
| ACH batch has been updated                                    |                                        |
| The following recurring ACH batch is scheduled for initiation |                                        |

### **Balance Alerts**

Watch for when an account falls above or below a specified balance. Select the **Account Name** from the drop-down box, choose **Above/Below**, and enter an **Amount** to watch for. Balance Alerts remain active until deleted.

### Item Alerts

Watch for a specified item number to clear your account. Enter the **Item Number** and select the **Account Name** from the drop-down box. Item Alerts delete once the alert has been generated and viewed.

### **Personal Alerts**

To be reminded of a self-defined message on a specific date. Enter the **Date** the alert is to be active and the **Message** to include in the alert. Item Alerts delete once the alert has been generated and viewed.

# Message Center

Send and receive secure messages to your bank.

### Sending New Message

- 1. Select **Message Center** in top right corner.
- 2. Click New.
- 3. Fill out message information, and then click Submit.

| New Message 💡         |                                                                           |        |
|-----------------------|---------------------------------------------------------------------------|--------|
| From:<br>Your E-mail: | 888260000010                                                              |        |
| Your Name:            | Ricki Carmichael                                                          |        |
| Subject:              | Refund                                                                    |        |
| Attachments:          |                                                                           |        |
| Urgency:              | ○ High ○ Medium ● Low                                                     |        |
| Message:              | Hello,                                                                    |        |
|                       | I need a refund on my charge to my savings.                               |        |
|                       | Thank you!                                                                | 1.     |
|                       | *Your E-mail address will be used to notify you when you receive a reply. |        |
|                       | Submit                                                                    | Cancel |

From: Your Online Banking ID.

**E-mail**: E-mail address as entered in Settings. E-mail address is used to send an automated email notifying you when the bank responds to your message. **Name**: Full name.

Subject: Enter a subject for the message.

Urgency: The level selected flags the message accordingly.

**Message**: Enter the message.

# Security Question Challenge Process

You may be challenged if additional authentication is needed.

- 1. Two of the three questions are presented.
- 2. Answer questions, and then select **Submit**.

| Notice!                                                                 | ?                                                                                                    |
|-------------------------------------------------------------------------|----------------------------------------------------------------------------------------------------|
| Our behavioral monitoring softwa<br>below. Once verified, you will be o | re has detected variation in your use pattern. For your protection, we ask that you verify your identity by answering your personal questions<br>irrected to the page you requested. Answers are not case sensitive. |
| Challenge Questions:                                                    |                                                                                                    |
| Question One:                                                           | What is the first name of the person you went to your prom with?                                                                                                    |
| Answer:                                                                 |                                                                                                    |
| Question Two:                                                           | What is the first name of your eldest child?                                                                                                    |
| Answer:                                                                 |                                                                                                    |
|                                                                         |                                                                                                    |
|                                                                         | Submit Optional Authorization                                                                                                    |

## **Blocked User**

If unable to correctly pass the challenge after three attempts, you will be blocked from the authentication method which caused the failure. Contact your bank to be unblocked.

| Blocked User                                                                                                    |            |
|----------------------------------------------------------------------------------------------------|------------|
| We're sorry we were unable to verify your identity. In order to protect your account we have declined your requested ac<br>and terminated your online banking session.<br>If you have any questions please call 970-945-1 | tion       |
|                                                                                                    | Continue 🔘 |

# **Frequently Asked Questions**

### Q I don't have the ACH tab.

- A Any of the following could cause the ACH tab from not appearing to the cash user.
  - Check the NetTeller ID and Cash Management ID to make sure access to ACH functionality has been granted.
  - Check the NetTeller ID to make sure an ACH company is linked to the NetTeller ID.
  - Verify an ACH company has been set up in ACPAR.

#### Q I created an ACH batch but now I can't initiate.

- A There are a number of things that can prevent the user from being able to initiate.
  - Make sure the batch is meeting the balanced/offset requirements established in ACPAR. If the batch is tied to an ACH Company that has a NetTeller offset flag of Balanced, then the batch must have credit and debit totals that equal. If the NetTeller offset flag is Offset, then the batch must have either 100% credits or 100% debits.
  - Check the Cash User ID to make sure access to Initiate ACH has been granted.
  - Check the Cash User ID to identify whether Full ACH Control is set to "Y". If Full ACH Control is set to "N", then dual control is in place and another cash user with access to Initiate ACH must finish the transaction.
  - Verify the status of the batch from the Batch List page online. The batch must be in a Ready or Uploaded status in order to initiate.
  - If the batch status displays as Processed, the batch has been processed by the FI. The cash user must wait until tomorrow to initiate again, or they can contact the FI to see if the ACH transaction can be stopped.

#### **Q** I don't have any SEC codes to choose from.

A Make sure SEC codes have been activated for the ACH company in NETPAR > ACH Company SEC Code File Maintenance. You must take the Change option to activate SEC codes.

#### **Q** I need to add a record to my batch but don't know where to go.

A From the Batch List under the ACH tab, choose Edit from the Select Activity drop-down box. Click Add Record.

#### **Q** I tried to initiate a batch but it told me I've exceeded the limit.

- A Limits for ACH are established in a couple of places. Verify these limits and raise if you feel an increase is warranted. Otherwise, user will have to wait until another day to initiate.
  - $\circ$  Check Cash User settings to identify what their ACH limit is.
  - Check ACH Company to view the ACH company's limits.